#### PASSO A PASSO PARA RETIRADA DO COMPROVANTE DE RENDIMENTOS SISTEMA HÉRCULES

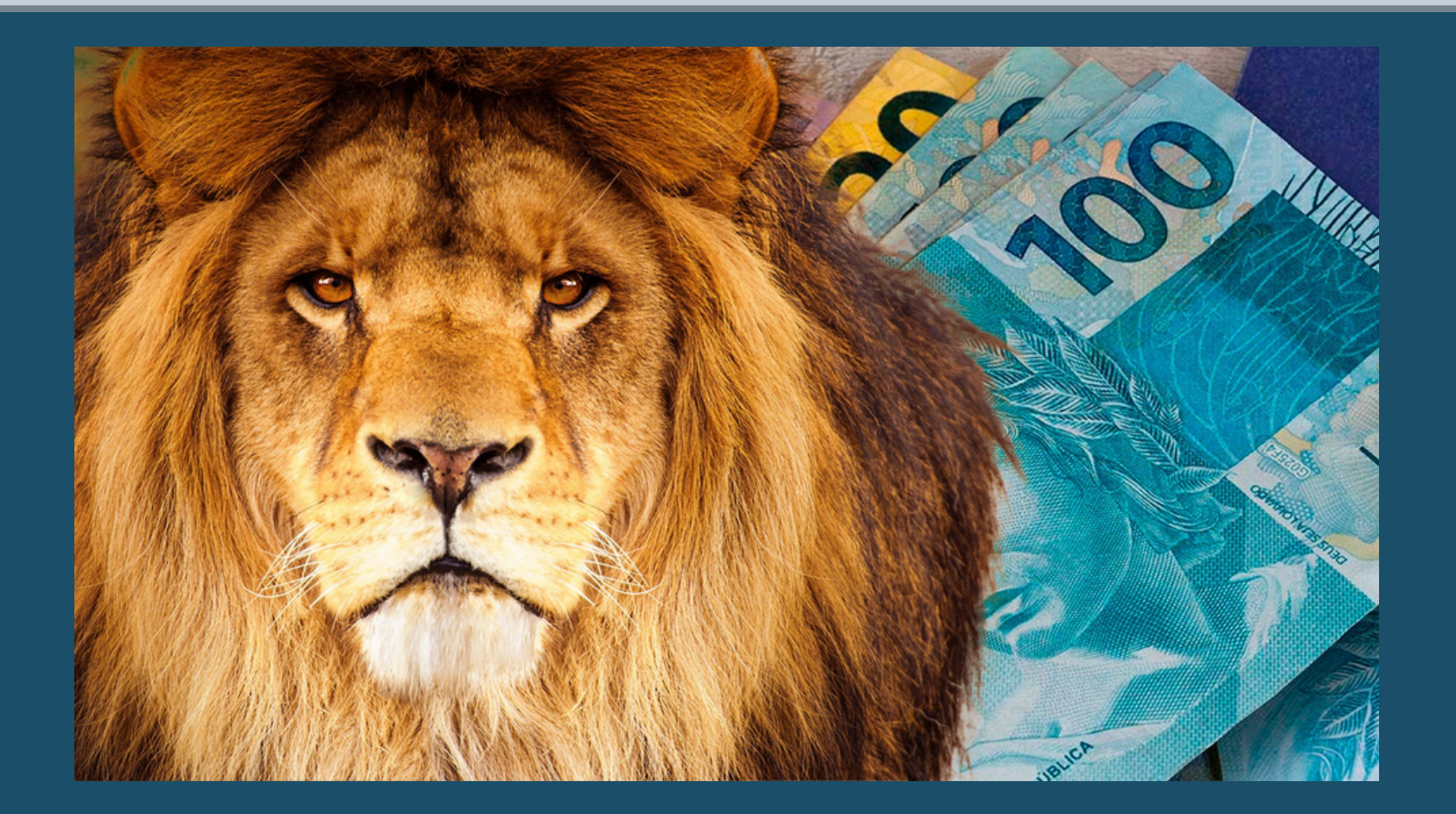

Realize o login na tela inicialdo Tribunal de Justiça (www.tjpr.jus.br)clicando em "Entrar" no canto superior direito e depois com seu login e senha de costume.

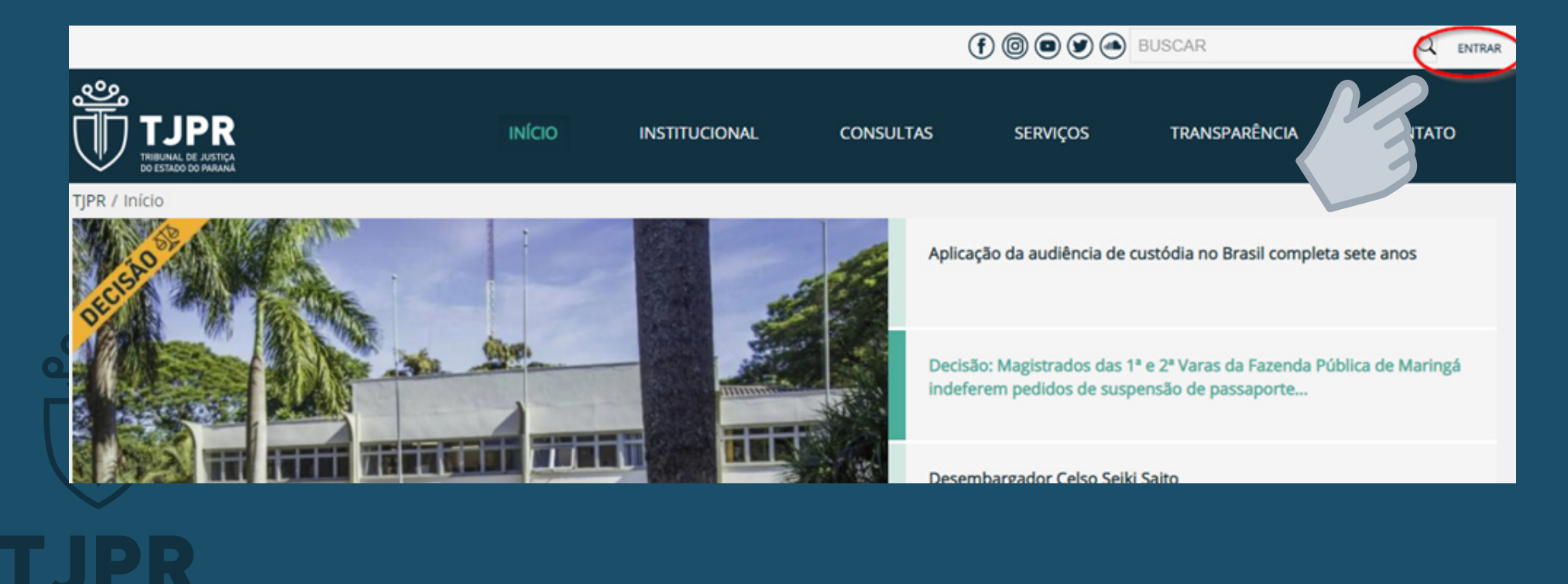

TRIBUNAL DE JUSTIÇA DO ESTADO DO PARANÁ Utilize o login e senha diariamente utilizados para o login nos sistemas do Tribunal:

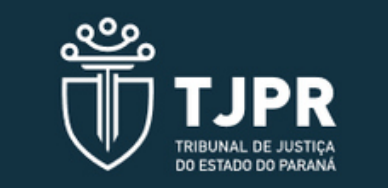

#### Entrar

Informe seu usuário ou e-mail corporativo

Senha

Mantenha-me conectado

Esqueceu sua senha?

ENTRAR

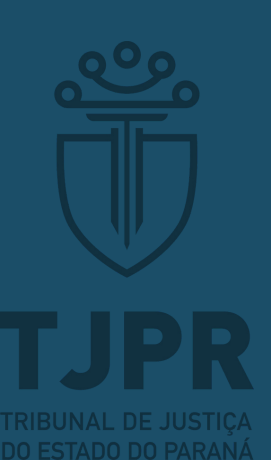

#### Após, procure "Hércules" na aba "Sistemas TJPR" (canto esquerdo)

| స్తా                                                 |                                                                                                    | BUSCAF                                                                                                    |                                                                                   |                                          | L 🖉                                            |               |  |
|------------------------------------------------------|----------------------------------------------------------------------------------------------------|----------------------------------------------------------------------------------------------------|-----------------------------------------------------------------------------------|------------------------------------------|------------------------------------------------|---------------|--|
|                                                      | ΙΝίCΙΟ                                                                                                    | RECURSOS HUMANOS                                                                                                    | SERVIÇOS                                                                          | MAGISTRADOS                              | CORREGEDORIA                                   | CONTAT        |  |
| PR / Início                                          |                                                                                                    |                                                                                                    |                                                                                   |                                          |                                                |               |  |
| GESTÃO DE PROJETOS                                   | Cont                                                                                                    | racheque e Comprovante de<br>Rendimento                                                                                                    | Pi                                                                                | rotocolo (SEI)                           | Serviços de TI                                 |               |  |
| PLANEJAMENTO ESTRATÉGICO                             | Mensagens                                                                                                    | Pendentes Mensageiro                                                                                                    | _                                                                                 | Centro Médico                            | _                                              | _             |  |
| Bens Patrimoniais                                    | C 568 mensag                                                                                                    | nensagens não lidas. Últim<br>gens                                                                                                    | mas Ramais e serviços<br>Por Centro Médico - Atualizado                           |                                          |                                                | 36 dias       |  |
| Retorno                                              |                                                                                                    |                                                                                                    |                                                                                   | Mural do Servidor                        |                                                |               |  |
| Seguho                                               | Contribui                                                                                                    | DIREITO ADMINISTRATIVO – 933/STF – Acordão de mento -<br>Contribuições Previdenciárias, servidores públicos                                                                                                    |                                                                                   |                                          | Colaboradora do TJPR publica livro sobre Direi |               |  |
| * <b>TEAMS///JPR</b> *                               | <ul> <li>24/02/</li> <li>NÚCLEO</li> <li>Direito</li> <li>Demanda</li> <li>suspensã</li> <li>de profisi</li> </ul> | 2022 16:39 & (leticia.gavlak) Letic<br>D E GERENCIAMENTO DE PRECE<br>Civil - Suspensão em Incidente d<br>is Repetitivas - SIRDR 10, STJ - ext<br>io - danos morais/materiais - uso<br>sionais do futebol no jogo | ia Nogueira Gavlak<br>EDENTES<br>e Resolução de<br>tensão da<br>indevido de dados | © 24/02/22 - 67 Visualizações            |                                                |               |  |
| GESPRIJUD y no                                       | <ul> <li>24/02/</li> <li>NÚCLEO</li> <li>DIREITO</li> <li>Controlo</li> <li>Remuner</li> </ul>                     | 2022 13:31 🌢 (neusa.boruch) Neu<br>D DE GERENCIAMENTO DE PRECE<br>D ADMINISTRATIVO – 1192/STF –<br>e de Constitucionalidade, Agente:<br>ação                                                                     | usa Miretzki Boru<br>IDENTES<br>Repercussão Geral<br>s Políticos,                 |                                          | INOVAÇÕES EM<br>PLATAFORMAS<br>DIGITAIS        |               |  |
| Sistemas TJPR                                        | € 4/02/<br>5 VCL                                                                                                   | 2022 13:25 🛎 (neusa.boruch) Neu<br>GERENCIAMENTO DE PRECE                                                                                                    | usa Miretzki Boru<br>DENTES                                                       |                                          | nata kapa                                      |               |  |
| Alterar meu menu de sistemas     Alterar minha senha | / 3                                                                                                    | o TRIBUTÁRIO – 1186/STF – Reper<br>cões Sociais - PIS-COFINS                                                                                                    | rcussão Geral -                                                                   |                                          | angin                                          |               |  |
| Alterar minha página principal 🛛 🕅                   | ABINE                                                                                                    | 2022 14:13 🛎 (heloisa.neves) Helo<br>TE DO 1° VICE-PRESIDENTE<br>D PROCESSUAL CIVIL - IRDR n° 27                                                                                                    | oisa Cristine Lima<br>/TJPR – Julgamento                                          | Obra aborda como<br>desafios para o Dire | novações tecnológicas sã<br>ito                | o propulsoras |  |
| 🖻 Biblioteca 📀                                       | offmerite                                                                                                    |                                                                                                    |                                                                                   |                                          |                                                | Lerm          |  |

TRIBUNAL DE JUSTIÇA DO ESTADO DO PARANÁ

## Com a tela do Sistema Hércules aberta clique em "Menu" e depois em "Meus dados Funcionais"

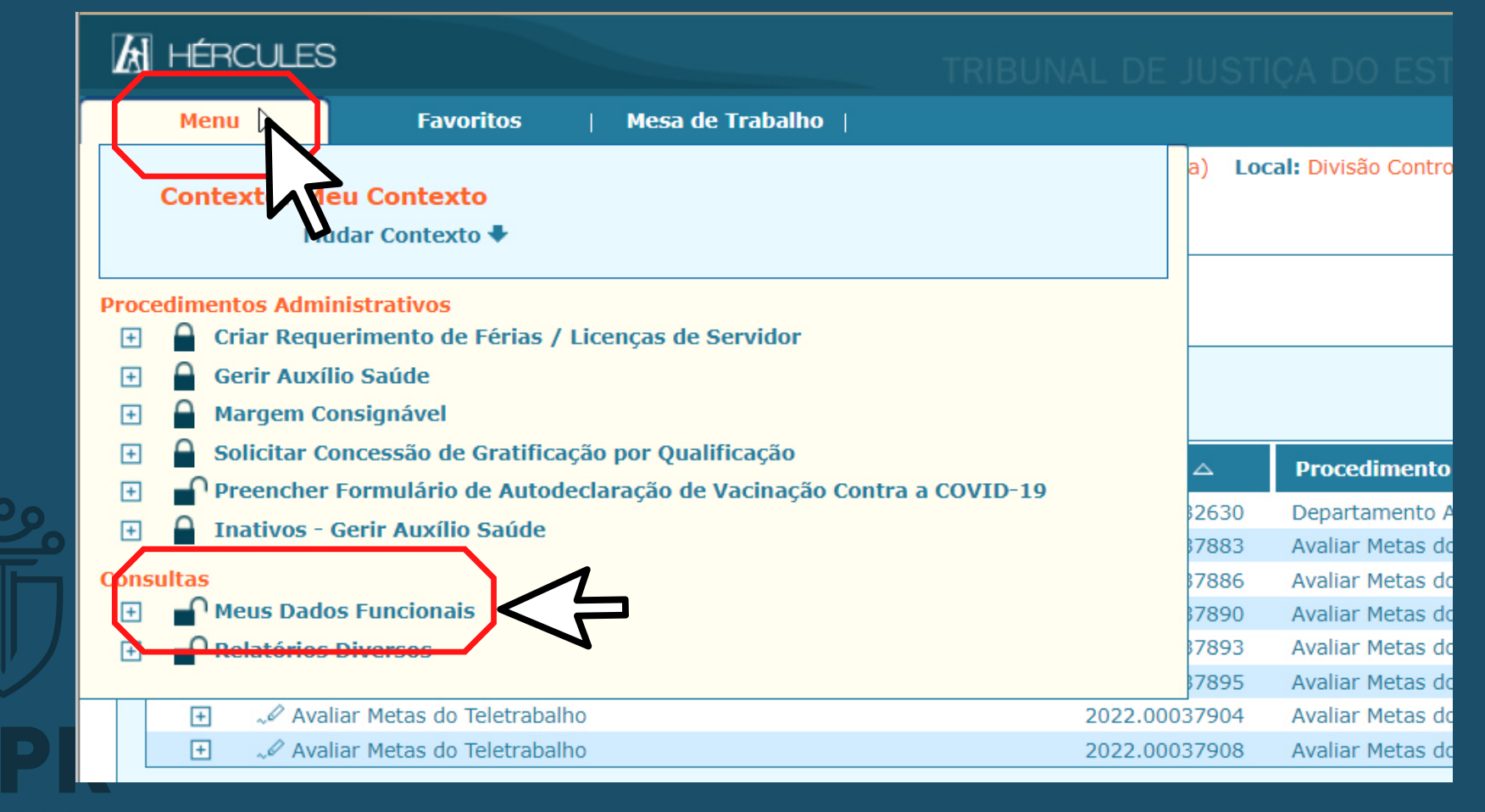

TRIBUNAL DE JUSTIÇA DO ESTADO DO DABANÁ

#### Localize "Informações Financeiras" no canto esquerdo

| Menu                     |           | Favoritos    | Mesa de Trabalho                         |                          |              |                                    |                                                                                                    |           |
|--------------------------|-----------|--------------|------------------------------------------|--------------------------|--------------|------------------------------------|----------------------------------------------------------------------------------------------------|-----------|
| Usuário: IRIS MII        | DORY NAR  | AHARA FRANCO | Atribuição: Servidor(a) -                | Técnico Judiciário - Rer | nunerado(a)  | Local: Divisão Controle Financeiro | o do Pessoal do Departamento Econômico e                                                                                                    | e Finance |
|                          |           |              | Informações Funcionai                    | s de mus musiere ma      | RATIARS FRO  | NUU-                               |                                                                                                    |           |
| ← Retrair                |           |              | -                                        | Nascimento:              | 10.000       | Idade                              | The second                                                                                                    |           |
| 💄 Dados Pes              | soais     |              |                                          | CPF:                     | 151.741.004  | Quadro:                            | Service(a)                                                                                                    |           |
|                          |           |              |                                          | Login:                   | 148          | Cargo:                             | Thereis Industria (MIT 8) \$                                                                                                    |           |
| Document                 | 05        |              | <b>A A</b>                               | Matrícula:               | 34943        | Fonte Pagadora:                    | 1348                                                                                                    |           |
| Cadastro F               | Financeir | 0            | 10000                                    | Início:                  | Em Eversisie | Chefia Imediata:                   | THE OWNER DESIGNATION OF THE OWNER OF THE OWNER OWNER OF THE OWNER OWNER OWNER OWNER OWNER OWNER OWNER OWNER OWNER OWNER OWNER OWNER OWNER OWNER OWNER OWNER OWNER OWNER OWNER OWNER OWNER OWNER OWNER OWNER |           |
| and counselor            | muneen    | •            | (*** * · · · · · · · · · · · · · · · · · | Situação:                | Em Exercício | Localização Principal              |                                                                                                    |           |
| \$ Conta Ban             | cária     |              | (*) As informações co                    | ntidas nesta tela esta   | io em proces | so de homologação/compatibil       | ização pelos departamentos envolvido:                                                                                                    | s e, por  |
| © Contagem               | de Temp   | 00           |                                          |                          |              |                                    |                                                                                                    |           |
| 👚 Direito Be             | nefício   |              |                                          |                          |              |                                    |                                                                                                    |           |
| @ Localizaçõ             | ies       |              |                                          |                          |              |                                    |                                                                                                    |           |
| Assentame                | entos     |              |                                          |                          |              |                                    |                                                                                                    |           |
| 🖀 Responsal              | bilidades |              |                                          |                          |              |                                    |                                                                                                    |           |
| ₿ Moviment<br>Funcionais | ações     |              |                                          |                          |              |                                    |                                                                                                    |           |
| O Vantagens              |           |              |                                          |                          |              |                                    |                                                                                                    |           |
| 🛢 Boletim de             | e Frequêi | ncia         | <b></b>                                  |                          |              |                                    |                                                                                                    |           |
| Gè Afastamen             | tos       | <u> </u>     | ζ                                        |                          |              |                                    |                                                                                                    |           |
| ili Informaçõ            | ies de Re | lotação      |                                          |                          |              |                                    |                                                                                                    |           |
| 🚍 Informaçõ              | ies Finan | ceiras       |                                          |                          |              |                                    |                                                                                                    |           |

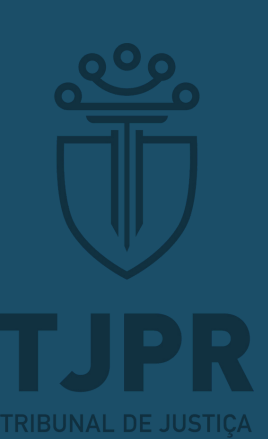

## Abrirá uma aba, na qual é possível ter acesso ao contracheque e, igualmente, ao "Comprovante de Rendimentos"

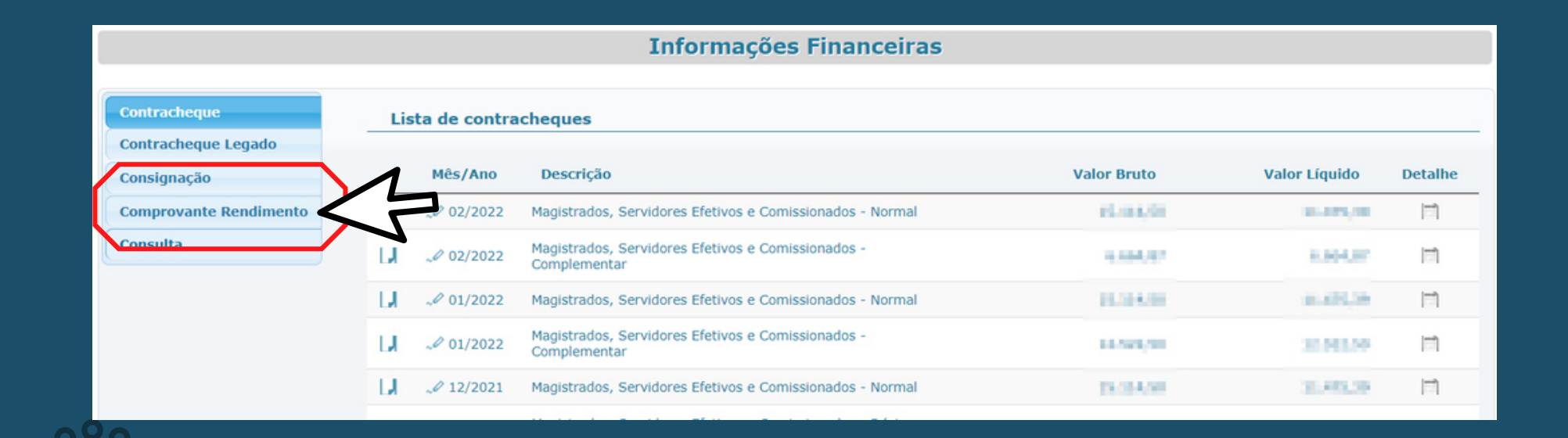

TJPR TIJPR

# Selecione o ano desejado. O último será 2022/2023

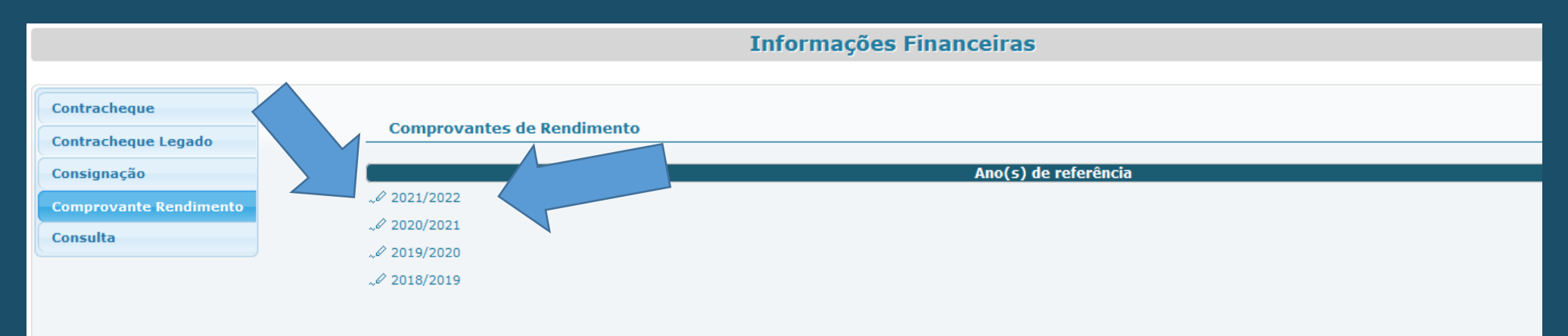

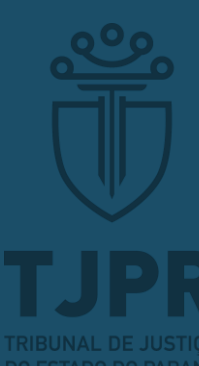

Se ainda restar dúvida, entre em contato através do e-mail comprovante@tjpr.jus.br

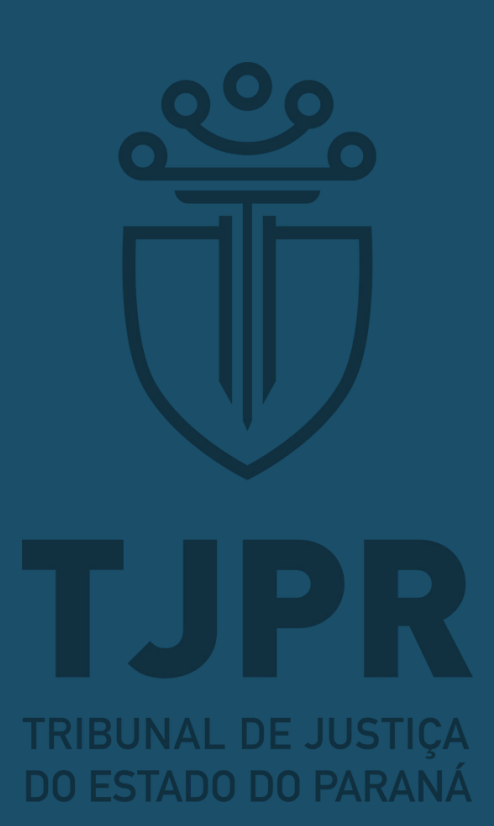